## **Installing Cisco Performance Engine**

The Cisco Performance Engine (Cisco PerfE) software collects, processes, and stores performance data temporarily from various collection points. Cisco PerfE also sends normalized and formatted data to upper layer performance management applications. Cisco PerfE has software entities called collectors that interact with the data sources and collection points. These collectors can be created, controlled, and reconfigured without having to stop the Cisco PerfE application.

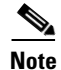

|                                             | known as the Data Aggregation Server (DAS), therefore, |
|---------------------------------------------|--------------------------------------------------------|
| you might see the abbreviation <b>das</b>   |                                                        |
| This chapter includes the following section | 18:                                                    |
| • General Installation Information, page    | 1-1                                                    |
| System Recommendations, page 1-2            |                                                        |
| Installing Cisco PerfE on a Solaris Pla     | tform, page 1-3                                        |
| Installing Cisco PerfE on a Linux Plat      | form, page 1-8                                         |
| Installation Options, page 1-10             |                                                        |
| Starting and Stopping Performance En        | gine, page 1-12                                        |

Upgrading Cisco Performance Engine, page 1-13

Uninstalling Cisco PerfE, page 1-15

### **General Installation Information**

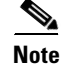

When installing Cisco Performance Engine, Release 2.1.5, consider the following:

• Cisco Performance Engine supports the Solaris 8 and Red Hat Enterprise Linux ES 2.1 platforms. For installation instructions on the Solaris platform, refer to the "Installing Cisco PerfE on a Solaris Platform" section on page 1-3. For installation instructions on the Linux platform, refer to the "Installing Cisco PerfE on a Linux Platform" section on page 1-8.

If you are upgrading from a previous version of Cisco PerfE to version 2.1.5, refer to the "Upgrading Cisco Performance Engine" section on page 1-13.

#### dasadmin

perfegrp

account is used for Cisco PerfE administration purposes. You can set the password for the **dasadmin** account after installation.

If the **dasadmin** account already exists and is associated with a group other than **perfegrp**, **perfegrp** will be added as a supplementary group for the **dasadmin** account.

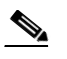

The installation process creates a **dasadmin** account on standalone machines. If the system upon which Cisco PerfE is going to be installed is under the NIS domain, you must explicitly create a group and a account (associated with the group) before installation.

### **System Recommendations**

B of disk storage for the Cisco PerfE software, which includes the runtime storage

requirements.

#### **Solaris Platform**

750 MHz CPUs
 Two 36 GB hard disk drives
 Two GB of memory
 DVD-ROM or an FTP server
 Two 10/100 Fast Ethernet network interface cards
 Solaris 8.

#### **Linux Platform**

- Intel Pentium III 1.40 GHz 133 MHz bus
- Two GB RAM
- Two 18 GB hard disk drives
- One CD-ROM (24X)

One 10/100 Fast Ethernet Network card Red Hat Enterprise Linux ES 2.1.

### **Installing Cisco PerfE on a Solaris Platform**

- •
- •
- •

#### **Directory Structure**

I

• **bin**-contains the scripts/executables **lib**-contains Cisco PerfE jar files

config

- das.properties log4j.properties package.properties config/cli config/EventTrigger config/ioscli config/templateconfig/baselinesbaseline/binbaseline/startup-dbbaseline/backupdata data/bts data/radius data/VoipCorrelator data/VoipDasCollector db ddc examples das.log dasadmin.log cdr.log configAudit.log logs perfeSom.log MIBS plugin schema tmp

tomcat tools

### **Before You Begin**

CSCOPerfE-solaris-2.1.5 dasadmin UNWxcu4 Step 1 % pkgchk -l -p /usr/xpg4/bin/sed SUNWxcu4 Step 2 % 3892961305 224794112 CSCOPerfE-solaris-2.1.5 Step 3 Step 4 <ip\_address\_of\_another\_host> Step 5 1795381629 4764 getInput.sh Step 6 /db/cnsperfe\_db

1

1

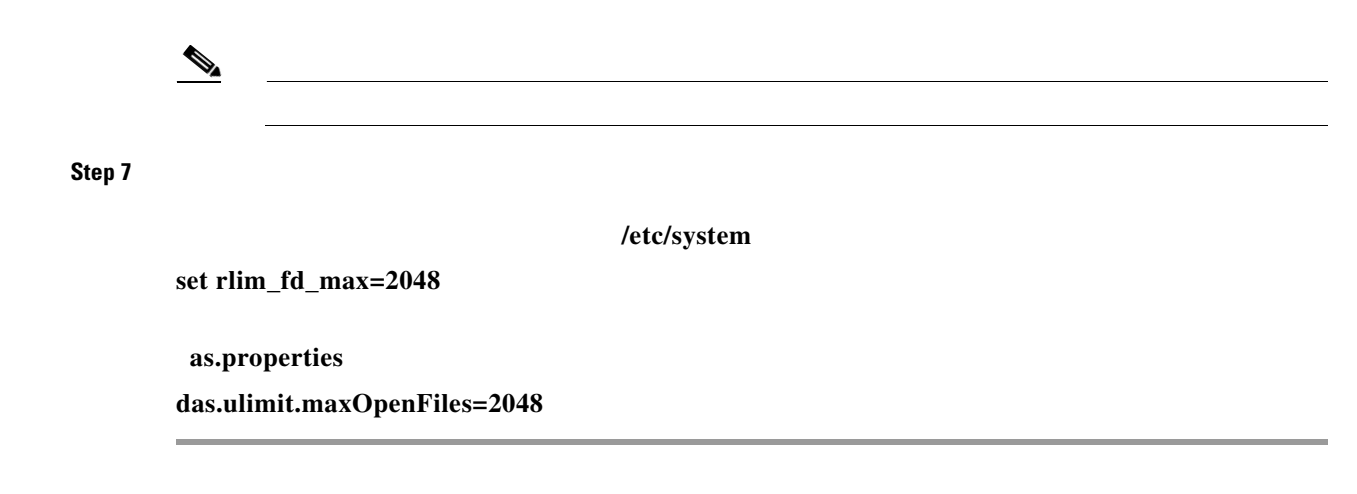

For instruction on installing the Cisco PerfE software, continue to the following section.

### Installing the Cisco PerfE Software

#### **Starting an Interactive Installation**

Γ

| 1                                                                                                    |      |
|----------------------------------------------------------------------------------------------------|------|
|                                                                                                    |      |
| #                                                                                                    |      |
| Install the Cisco PerfE software by going to the directory where the fil located, then invoke the command:       | e is |
| #                                                                                                    |      |
| Follow the instructions generated by the program. The following is sample output of an interactive installation: |      |
| The following packages are available:<br>1 CSCOPerfE Cisco CNS-PerfE<br>(sparc) 2.1.5                            |      |
| Select package(s) you wish to process (or 'all' to process all packages). (default: a [?,??,q]: ${\bf 1}$        | .1)  |
| Processing package instance <cscoperfe> from <cscoperfe-solaris-2.1.5></cscoperfe-solaris-2.1.5></cscoperfe>     |      |

```
Cisco CNS-PerfE
(sparc) 2.1.5
Copyright (c) 2001-2005 Cisco Systems, Inc.
All rights reserved.
This product is protected by copyright and distributed under licenses restricting copying,
distribution and decompilation.
Do you want to use the default base directory (/opt/CSCOPerfE)? [y,n,?] y
Do you want to use the default database directory (/opt/CSCOPerfE/db)? [y,n,?] y
Do you want to use the default data directory (/opt/CSCOPerfE/data)? [y,n,?] y
```

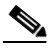

The new base directory is set to /opt/CSCOPerfE ## Executing checkinstall script. Checking installation parameters... Using </opt/CSCOPerfE> as the package base directory. ## Processing package information. ## Processing system information. ## Verifying disk space requirements. ## Checking for conflicts with packages already installed. ## Checking for setuid/setgid programs.

This package contains scripts which will be executed with super-user permission during the process of installing this package.

Do you want to continue with the installation of <CSCOPerfE> [y,n,?]

Please wait.installation in progress. Installation of <CSCOPerfE> was successful.

Cisco Performance Engine User Guide

#### Starting a Non-Interactive Installation

| Step 1 |  |  |  |
|--------|--|--|--|
| Step 2 |  |  |  |
|        |  |  |  |
|        |  |  |  |
| Step 3 |  |  |  |
|        |  |  |  |
| Step 4 |  |  |  |
|        |  |  |  |
|        |  |  |  |
|        |  |  |  |
|        |  |  |  |
|        |  |  |  |
|        |  |  |  |
|        |  |  |  |
|        |  |  |  |
|        |  |  |  |
|        |  |  |  |
| Cton F |  |  |  |
| Step 5 |  |  |  |
|        |  |  |  |

Step 6

| Step 7 |      |      |      |
|--------|------|------|------|
| Step 8 | <br> | <br> | <br> |

# **Installing Cisco PerfE on a Linux Platform**

• , page 1-9.

### **Before You Begin**

This section describes the pre-installation procedures you should follow when you install Cisco PerfE version 2.1.5 on a Linux platform for the first time. If you are running a previous version of Cisco PerfE, remove the Cisco PerfE files using the uninstall instructions described in the "Uninstalling Cisco PerfE" section on page 1-15.

The name of the Cisco PerfE installation files for the Linux version is:

i386.rpm

dasadmin

| netstat m                                                                                                    |                                                                                                    |
|----------------------------------------------------------------------------------------------------|----------------------------------------------------------------------------------------------------|
|                                                                                                    |                                                                                                    |
|                                                                                                    |                                                                                                    |
| ping                                                                                                    |                                                                                                    |
| alarma CCCODente 2.1.5D09.0.296 mm                                                                                                    |                                                                                                    |
| cksum CSCOPerie-2.1.5808-0.1580.rpm                                                                                                    |                                                                                                    |
| XFree8                                                                                                    | 6-libs                                                                                                    |
|                                                                                                    | /etc/inittab                                                                                                    |
| Multi User Mode)                                                                                                    |                                                                                                    |
| .5.inituerauit.                                                                                                    | ncurses4-5.0-5.i386.rpm                                                                                                    |
|                                                                                                    | r in the second second s |
| <u> </u>                                                                                                    |                                                                                                    |
| nodeps                                                                                                    | ncurses                                                                                                    |
|                                                                                                    |                                                                                                    |
|                                                                                                    |                                                                                                    |
|                                                                                                    |                                                                                                    |
|                                                                                                    |                                                                                                    |
|                                                                                                    |                                                                                                    |
|                                                                                                    |                                                                                                    |
|                                                                                                    |                                                                                                    |
|                                                                                                    |                                                                                                    |
|                                                                                                    |                                                                                                    |
| root su                                                                                                    |                                                                                                    |
| root su<br>su root                                                                                                    |                                                                                                    |
| root su<br>su root                                                                                                    | rpm                                                                                                    |
| root su<br>su root<br>rpm -inodeps CSCOPerfE-2.1.5B08-0.i3                                                                                       | rpm<br>386.rpm                                                                                                    |
| root su<br>su root<br>rpm -inodeps CSCOPerfE-2.1.5B08-0.i3                                                                                       | грт<br>386.грт                                                                                                    |
| root su<br>su root<br>rpm -inodeps CSCOPerfE-2.1.5B08-0.i3                                                                                       | rpm<br>386.rpm<br>/opt/CSCOPerfE                                                                                                    |
| root su<br>su root<br>rpm -inodeps CSCOPerfE-2.1.5B08-0.i3<br>rpm -inodepsprefix <install_dir> CSO</install_dir>                                 | rpm<br>386.rpm<br>/opt/CSCOPerfE<br>COPerfE-2.1.5B08-0.rpm                                                                                                    |
| root su<br>su root<br>rpm -inodeps CSCOPerfE-2.1.5B08-0.i3<br>rpm -inodepsprefix <install_dir> CSG<br/><install_dir></install_dir></install_dir> | rpm<br>386.rpm<br>/opt/CSCOPerfE<br>COPerfE-2.1.5B08-0.rpm                                                                                                    |

L

Γ

₽

## **Installation Options**

 Install the Microsoft SQL JDBC driver in order to retrieve data from the Call Manager collector. Install the Autostart feature to automatically start Cisco PerfE after your system has been rebooted.
 Refer to the following sections for instructions.

### Installing MS SQL JDBC for the Call Manager CDR Collector

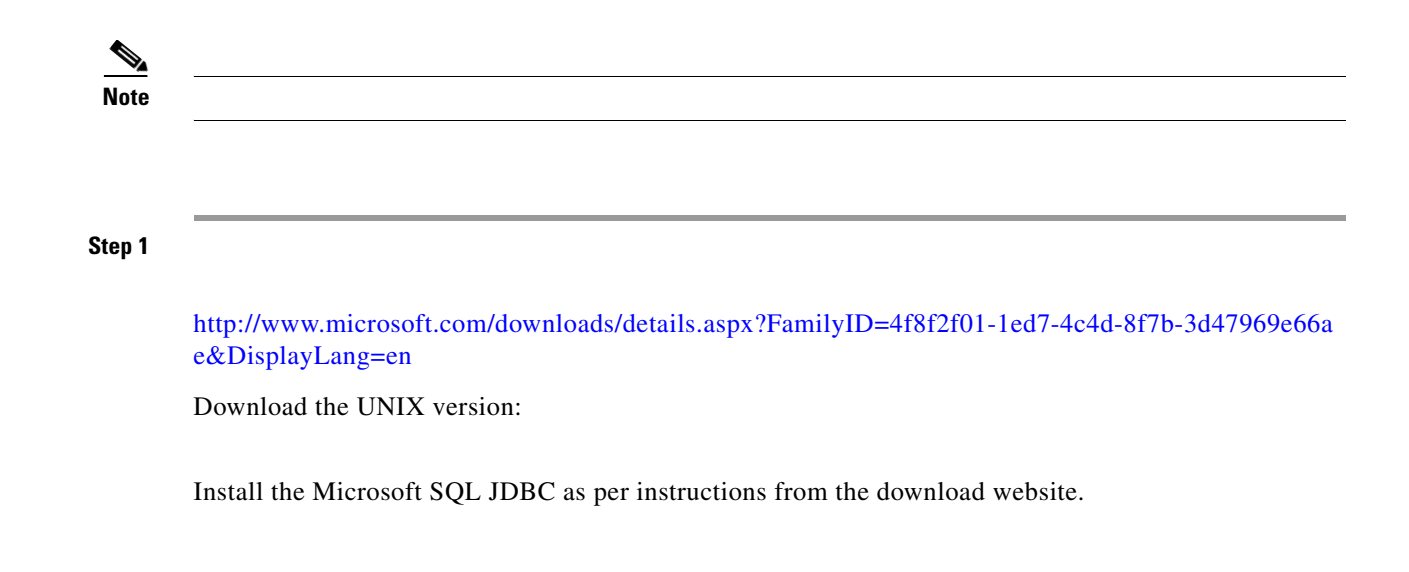

1

Copy the SQL Server JDBC libraries into the <CNS\_PerfE\_HOME>
a.
> <ip\_address\_CNS-PerfE\_host>
:
Password <password>
b.
/opt/CSCOPerfE
cp /opt/CSCOPerfE
cp /opt/msSQLjdbc/lib/\*.jar /opt/CSCOPerfE/tools/msjdbc/\*

#### **Autostart**

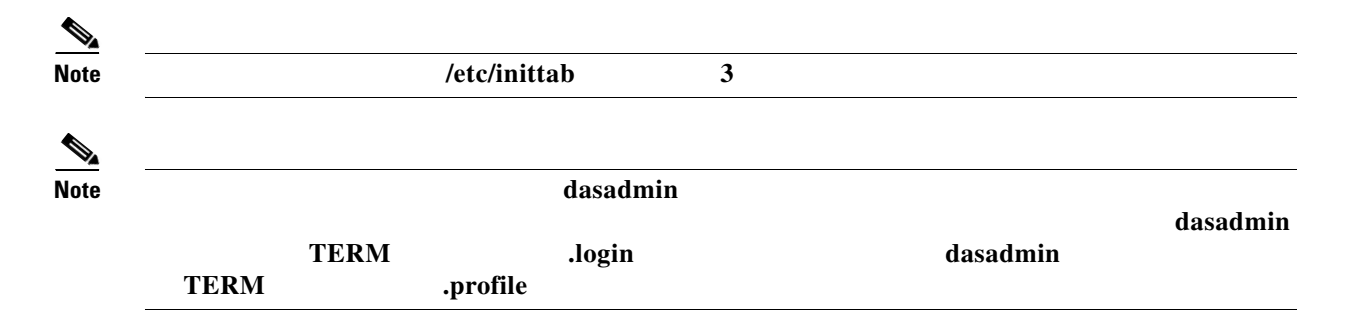

#### Installing Autostart

Step 1

Step 2

Γ

#### **Uninstalling Autostart**

| Step 1 |  |  |
|--------|--|--|
| Step 2 |  |  |
|        |  |  |

## **Starting and Stopping Performance Engine**

- •
- •
- •
- •

#### **Starting Performance Engine**

| Step 1 |  |  |
|--------|--|--|
| Step 2 |  |  |
| Step 3 |  |  |

### **Checking the Cisco PerfE Servers Status**

| Step 1 |  |  |  |
|--------|--|--|--|
|        |  |  |  |
| Step 2 |  |  |  |
|        |  |  |  |
|        |  |  |  |

### **Starting the Performance Engine GUI**

| Step 1        |         |
|---------------|---------|
| Step 2        |         |
|               |         |
| Stopping Cisc | o PerfE |
| Step 1        |         |
| Step 2        |         |
|               |         |

## **Upgrading Cisco Performance Engine**

### Requirement

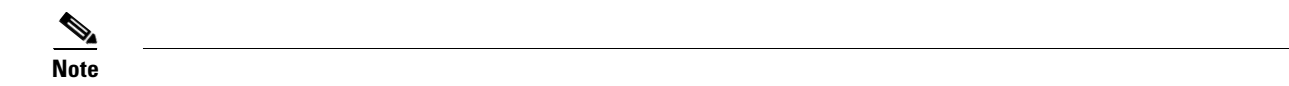

#### **Recommendations**

\*\*\*\*\*User interruption not allowed during upgrade\*\*\*\*

| The upgrade is continued, however, it is recommended | to interrupt the upgrade process. |
|------------------------------------------------------|-----------------------------------|
|------------------------------------------------------|-----------------------------------|

#### **Upgrade Considerations**

۵,

- The username will be stored in the database ( ).
- will be upgraded with 20 new columns for Match Statement, Traffic Shaping, and Random Detect Statistics.
- SystemCollector table will be upgraded with the new PerfE processes statistics.
- Cisco PerfE configuration files (for example, and ) will be updated with the changed values.
- Other files (such as those in the MIBs, templates, baselines, plugin, cli, and ioscli directories) will be copied to their respective locations.
- If upgrading from 2.1, 2.1.1, or 2.1.2 to 2.1.5, be sure to upgrade the following property in the file if the secure password was not modified in an earlier installation:

#### db.password.secure=vnMDzh7Q9RA=

stop.sh all

backup.sh

<backup directory>

<*CNS\_PerfE\_HOME*>

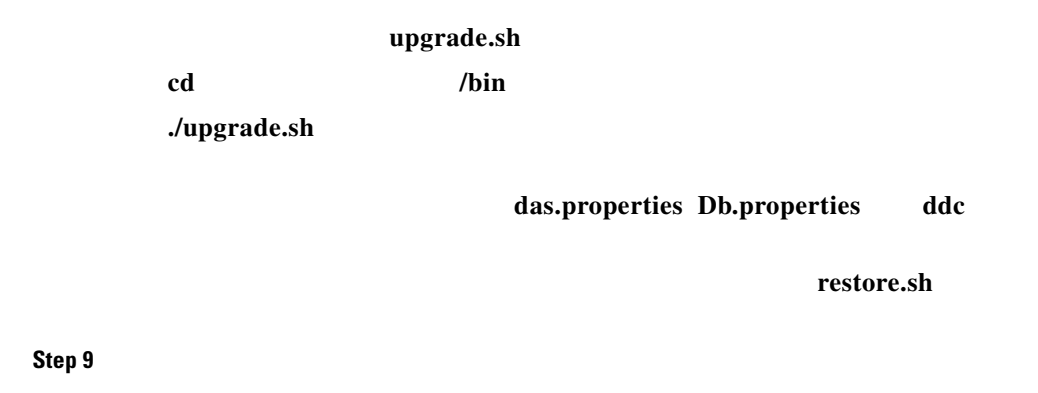

# **Uninstalling Cisco PerfE**

I

Γ

|                     |                           |      | dasadmin |  |
|---------------------|---------------------------|------|----------|--|
| telnet              | t                         |      |          |  |
| login da<br>Passwor | asadmin<br><sup>.</sup> d |      |          |  |
|                     | root                      | su   |          |  |
| su ro               | ot                        |      |          |  |
|                     | /bin                      |      |          |  |
| cd                  |                           | /bin |          |  |
|                     |                           |      |          |  |
| ./unin              | stall.sh                  |      |          |  |
|                     | root                      |      |          |  |
| ovit                |                           |      |          |  |

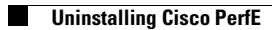